## **iPad Support**

## How do I change the AppleID on the iPad?

At some point the iPads at your school will need to be updated. To update your device you will need to change the AppleID.

- Step 1: Open Settings on iPad
- Step 2: Select iTunes & App Store
- Step 3: Touch the Apple ID box at the top
- Step 4: Select Sign Out from Pop up.

Step 5: Touch the **Create New Apple ID** or add yours if you aready have one.

You need to sign out of the **FaceTime** app as well.

Step 1: Select **FaceTime** from Settings Step 2: Select **Sign Out** from Pop up

To learn more visit: <u>http://support.apple.com/kb/HT2534</u>

Unique solution ID: #1014 Author: Jeff Baxter Last update: 2013-12-13 17:07